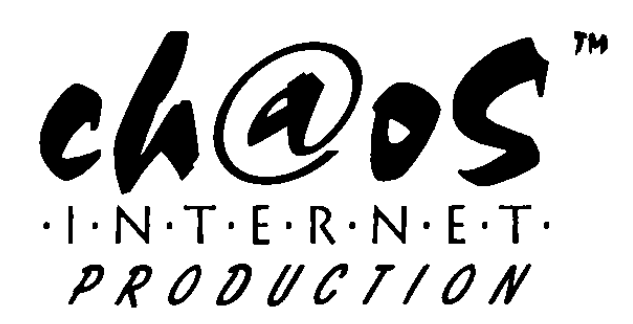

# Konfigurationshilfe

Diese Dokument soll Ihnen helfen, Ihre Software für die Verwendung unserer Webdienste zu konfigurieren.

## **Mozilla Thunderbird**

Richten Sie Mozilla Thunderbird für den Empfang und Versand von Emails ein Starten Sie Mozilla Thunderbird

| )   | Konten-Assistent                                                                                                    | > |
|-----|----------------------------------------------------------------------------------------------------|---|
| leu | es Konto einrichten                                                                                                    |   |
|     | Um Nachrichten empfangen zu können, müssen Sie zuerst ein Konto anlegen.                                                                                                    |   |
|     | Dieser Assistent sammelt Informationen, die notwendig sind, um ein neues Konto<br>einzurichten. Wenn Sie die abgefragten Daten nicht kennen, kontaktieren Sie bitte Ihren<br>Systemadministrator oder Internet Service Provider. |   |
|     | Wählen Sie den Konten-Typ, den Sie einrichten möchten:                                                                                                    |   |
|     | ⊛ E-Mail-Konto                                                                                                    |   |
|     | O RSS-Konto                                                                                                    |   |
|     | ○ Ne <u>w</u> sgruppen-Konto                                                                                                    |   |
|     |                                                                                                    |   |
|     |                                                                                                    |   |
|     |                                                                                                    |   |
|     |                                                                                                    |   |
|     |                                                                                                    |   |
|     |                                                                                                    |   |
|     |                                                                                                    |   |
|     |                                                                                                    |   |
|     |                                                                                                    |   |
|     | Abbrechen Weiter                                                                                                    |   |
|     |                                                                                                    |   |

Starten Sie unter -> Datei -> Neu -> Konto den Dialog um Emailkonten einzurichten Wählen Sie die Option E-Mail-Konto und klicken Sie auf -> weiter

| entität                             |                                                                                                    |
|-------------------------------------|----------------------------------------------------------------------------------------------------|
| Diese Informatio                    | onen erhalten Empfänger Ihrer Nachrichten.                                                                                 |
| Geben Sie den I<br>soll (zum Beispi | Vamen an, der im Feld "Von" Ihrer gesendeten Nachrichten erscheinen<br>el "Hermann Maier").                                |
| Ihr <u>N</u> ame:                   | Hans Muster                                                                                                    |
| Geben Sie Ihre I<br>Ihnen Nachricht | z-Mail-Adresse an. Diese Adresse ist jene, die andere verwenden, um<br>en zu senden (zum Beispiel "benutzer@beispiel.de"). |
| E-Mail-Adresse:                     | Hans.Muster                                                                                                    |
|                                     |                                                                                                    |
|                                     |                                                                                                    |
|                                     |                                                                                                    |
|                                     |                                                                                                    |
|                                     |                                                                                                    |
|                                     |                                                                                                    |
|                                     |                                                                                                    |

Geben Sie Ihren Namen und Ihre Email-Adresse an und klicken Sie auf -> Weiter

**Ch@os Internet Production** Kreuzstrasse 26d 6010 Kriens +41 (0)32 512 48 25

Version 2.0 - 26. Mai 2008 1 / 4 TAKE A WALK ON THE WEBSITE

http://www.chaosnet.ch

| Wählen Sie den Tyn Ihres Bo    | steingang Senver          |                    |              |
|--------------------------------|---------------------------|--------------------|--------------|
| vanien sie den typ intes Po    | stelligalig-server.       |                    |              |
| O EOP (® IMAP                  |                           |                    |              |
| Geben Sie den Posteingang      | -Server ein (zum Beispiel | "mail.beispiel.de  | ").          |
| Post <u>e</u> ingang-Server: m | ail.chaosnet.ch           |                    |              |
| Sehen Sie den Postausgan       | -Senver (SMTP) ein (zum I | Reisniel "smtn.h   | eisniel de") |
| Postausgang-Server (SM         | TP): mail chaosnet ch     | belopier arritorio | ensprende 7. |
| Fostgasgang-Server (Sin        | Transcriadosnet.en        |                    |              |
|                                |                           |                    |              |
|                                |                           |                    |              |
|                                |                           |                    |              |
|                                |                           |                    |              |
|                                |                           |                    |              |
|                                |                           |                    |              |
|                                |                           |                    |              |
|                                |                           |                    |              |

Wählen Sie den Typ des Postfach (POP oder IMAP) Geben Sie *mail.chaosnet.ch* als Posteingang-Server an

Geben Sie mail.chaosnet.ch als Postausgang-Server SMTP an

Klicken Sie auf -> Weiter

## Tipp:

Falls Sie Ihre Mails auf dem Server in verschiedenen Ordner verwalten wollen, wählen Sie IMAP als Typ aus. Sie haben bei einem Login via Webmail die gleiche Ordner-Hierarchie zur Verfügung.

| Benutzernamen                                                                                                    |                                                                                 |                                                        |
|----------------------------------------------------------------------------------------------------|---------------------------------------------------------------------------------|--------------------------------------------------------|
| Geben Sie den Benutzernamen ein, d<br>Beispiel *hmaier*).                                                                   | ler Ihnen vom E-Mail-Prov                                                       | ider gegeben wurde (zum                                |
| Posteingang-Server Benutzername:                                                                                            | Hans.Muster@vritz.ch                                                            |                                                        |
| fr Postaugang Server (SMID) 'mail.<br>Postengang-Server (Freinzernam<br>genztt: Seinern die Enstellungen<br>Norten 'endern. | chaosnet.ch' ist identisch<br>ie des Posteingang-Serve<br>des Postausgang-Serve | mit dem<br>wird aur identifikation<br>unter "Extrac" > |
|                                                                                                    | Abbrechen                                                                       | Zurück Weiter                                          |

Geben Sie Ihren Benutzernamen (meist die komplette Email-Adresse) für dieses Email-Konto an

Klicken Sie auf -> Weiter

| erscheinen soll (zum E | hnung für das K<br>Beispiel "Arbeits- | onto ein, mit der<br>-Konto", "Privat-Ko | das Konto im<br>onto" oder "N | Programm<br>ews-Konto"). |  |
|------------------------|---------------------------------------|------------------------------------------|-------------------------------|--------------------------|--|
| Konten-Bezeichnung:    | Hans.Muster@                          | øvritz.ch                                |                               |                          |  |
|                        |                                       |                                          |                               |                          |  |
|                        |                                       |                                          |                               |                          |  |
|                        |                                       |                                          |                               |                          |  |
|                        |                                       |                                          |                               |                          |  |
|                        |                                       |                                          |                               |                          |  |
|                        |                                       |                                          |                               |                          |  |
|                        |                                       |                                          |                               |                          |  |
|                        |                                       |                                          |                               |                          |  |
|                        |                                       |                                          |                               |                          |  |
|                        |                                       |                                          |                               |                          |  |
|                        |                                       |                                          |                               |                          |  |

+41 (0)32 512 48 25

Version 2.0 - 26. Mai 2008 2 / 4 TAKE A WALK ON THE WEBSITE Geben Sie eine Bezeichnung für dieses Konto an und klicken Sie auf ->weiter

| Bitte prüfen Sie, ob die Angaben korrekt sind                                      |                            |
|------------------------------------------------------------------------------------|----------------------------|
| Konten-Bezeichnung:                                                                | Hans Muster@vritz.ch       |
| E-Mail-Adresse:                                                                    | Hans Muster@vritz.ch       |
| Posteingang-Server Benutzername:                                                   | Hans Muster@vritz.ch       |
| Posteingang-Server:                                                                | mail.chaosnet.ch           |
| Typ des Posteingang-Server:                                                        | IMAP                       |
| Postausgang-Server (SMTP) Benutzername:                                            | Hans Muster@vritz.ch       |
| Postausgang-Server (SMTP):                                                         | mail.chaosnet.ch           |
|                                                                                    |                            |
| Klicken Sie "Fertig stellen", um diese Einstellu<br>Konten-Assistenten zu beenden. | ingen zu speichern und den |

Klicken Sie auf -> Fertig stellen um den Dialog zu schliessen

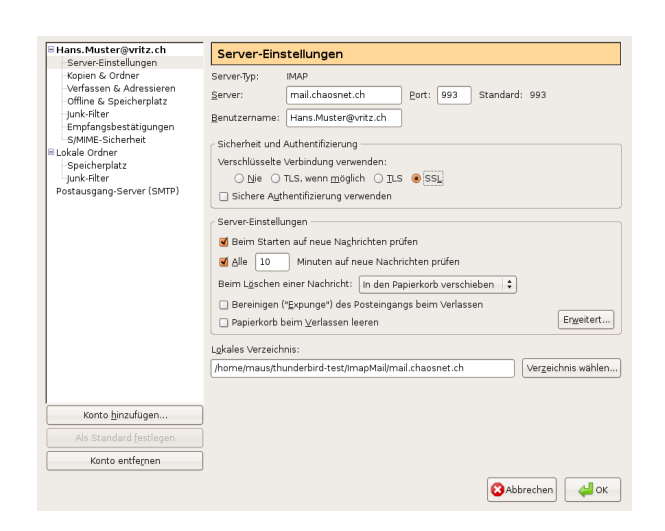

Starten Sie unter -> Bearbeiten -> Konten nochmals den Dialog um Emailkonten einzurichten

Wählen Sie Ihr zuvor eingerichtetes Email-Konto und wählen Sie in der linken Spalte -> Server-Einstellungen

Wählen Sie unter der Rubrik Sicherheit und Authentifizierung die Option SSL

| Hans.Muster@vritz.ch                                                                                         | Postausgang-Server (SMTP)<br>Sie konten her die Postausgang-Server (SMTP) für alle konten anlegen. In manchen Fällen<br>kam man einen Postausgang-Server (SMTP) für alle konten verenden. Hete ist ist aber<br>nichtendig, dass Sie bij nelse konte geternet bestausgang-Server (SMTP) alfreigen (des sie<br>auch der Fäll, wenn zwar die Seneradresse gliebh, der der Benutzenarie |                  |  |  |
|----------------------------------------------------------------------------------------------------|----------------------------------------------------------------------------------------------------|------------------|--|--|
| Konie & Ordner<br>Verlassen & Adressieren<br>Offline & Speicharplatz<br>Junk-fiker<br>Empfangsbestikligungen |                                                                                                    |                  |  |  |
| S/MIME-Sicherheit                                                                                            | Hans Muster@vritz.ch - mail.chaosnet.ch (Standard)                                                                                                    | Hinzufügen       |  |  |
| E Lokale Ordner<br>Speicherplatz                                                                             |                                                                                                    | Bearbeiten       |  |  |
| (unk-Filter<br>Postausoann-Server (SMTD)                                                                     |                                                                                                    |                  |  |  |
|                                                                                                    |                                                                                                    |                  |  |  |
|                                                                                                    |                                                                                                    |                  |  |  |
|                                                                                                    | Beschreibung: <nicht definiert=""></nicht>                                                                                                    |                  |  |  |
|                                                                                                    | Server: mail.chaosnet.ch                                                                                                    |                  |  |  |
|                                                                                                    | Port: 0                                                                                                    |                  |  |  |
|                                                                                                    | Coloren Melindowe Melin                                                                                                    |                  |  |  |
|                                                                                                    | _                                                                                                    |                  |  |  |
| Konto binzuhigen                                                                                             |                                                                                                    |                  |  |  |
|                                                                                                    |                                                                                                    |                  |  |  |
|                                                                                                    |                                                                                                    |                  |  |  |
|                                                                                                    | (                                                                                                    | Abbrechen 🛛 실 OK |  |  |

Wählen Sie in der linken Spalte -> Postausgang-Server (SMTP) Wählen Sie in der rechten Spalten den aktuellen Eintrag und klicken Sie auf -> Bearbeiten

+41 (0)32 512 48 25

| Einstellungen                                                                                                   |
|----------------------------------------------------------------------------------------------------|
| Beschreibung:                                                                                                   |
| Server: mail.chaosnet.ch                                                                                        |
| Port: 25 Standard: 25                                                                                           |
| Sicherheit und Authentifizierung<br>G Benutzername und Passwort verwenden<br>Renutzername: Hans Muster@writz.ch |
| Verschlüsselte Verbindung verwenden:<br><u>Nie</u> TLS, <u>w</u> enn möglich <b>()</b> ILS SL                   |
| 😮 Abbrechen 🛛 斗 OK                                                                                              |

Wählen Sie unter der Rubrik Sicherheit und Authentifizierung "Verschlüsselte Verbindung verwenden:" die Option *TLS* 

Beenden Sie die offenen Dialoge mit -> OK

Mozilla Thunderbird ist nun für den Empfang und Versand von Emails eingerichtet

# Weiterführende Unterstützung

Sollte es mit der richtigen Konfiguration nicht klappen, können Sie uns via Email help[bei]chaosnet.ch oder Telefon +41 (0)32 512 48 25 erreichen. [bei] durch @ ersetzen.

# Unterstützung in Sicherheitsfragen für KMU und Private

Wenn Sie Fragen betreffend Ihrer Computer- oder Netzwerksicherheit haben, wenden Sie sich an uns. Profitieren Sie bei der Erstellung und der Umsetzung Ihres IT- Sicherheitskonzepts von unserem Fachwissen und unserer Erfahrung.